## How to View Your Test Submission

Unlike ANGEL, test submission information is not visible in the course content after you leave the page. As with ANGEL, what test information is available for review is controlled by your professor. It is possible to let you review your submission immediately after completing the test from within the content area. However, once you exit the page you are not typically able to return to the quiz to view your submission. Instead you must go to My Grades to view your submission.

1. Click on My Grades

| 1           | 0 1             | Course                                 | Home |          |
|-------------|-----------------|----------------------------------------|------|----------|
|             |                 |                                        | Ľ    | ¢        |
| •<br>C      | ourse           | Home                                   |      | <b>^</b> |
| L           | earnin<br>onten | i <b>g Module</b><br>t                 | S    | _        |
| C<br>D<br>C | iscuss          | u <b>nication</b><br>iions<br>Messages | 3    |          |
|             | ly Gra          | des                                    |      | _        |
| н           | elp             |                                        |      |          |

2. Click on the title of the quiz you want to view.

| My Grades                                      |                                |                        |
|------------------------------------------------|--------------------------------|------------------------|
| All Graded Upcoming Submitted                  |                                | Order by: Course Order |
| ITEM                                           | LAST ACTIVITY                  | GRADE                  |
| Total<br>View Description Grading Criteria     |                                | 290.00                 |
| Quizzes-avg<br>Grading Criteria                |                                | 96.67%                 |
| Chapter 1<br>DUC FEB 16, 2015<br>Quizzes       | Feb 1, 2015 10:17 PM<br>GRADED | 95.00%                 |
| Chapter 2 Quiz<br>Quizzes                      | Feb 8, 2015 9:04 PM<br>GRADED  | 100.00%                |
| Chapter 3 Cuiz<br>DUE: FEB 16, 2015<br>Quizzes | Feb 8, 2015 5x41 PM<br>GRADED  | 95.00%                 |

## 4. In the View Attempt window, click on the attempt's Calculated Grade

| Date Created        | Date Last Submitted or Edited | Calculated Grade |  |
|---------------------|-------------------------------|------------------|--|
| Feb 1, 2015 9:36 PM | Feb 1, 2015 9:53 PM           | 70%              |  |
| Feb 1, 2015 9:54 PM | Feb 1, 2015 10:17 PM          | 95%              |  |

5. The information displayed in the Review Test Submission window is dependent what information your professor wants to display.

## **Review Test Submission: Chapter 1**

| User              |                                                           |
|-------------------|-----------------------------------------------------------|
| Course            |                                                           |
| Test              | Chapter 1                                                 |
| Started           | 2/1/15 9:36 PM                                            |
| Submitted         | 2/1/15 9:53 PM                                            |
| Due Date          | 2/16/15 12:00 AM                                          |
| Status            | Completed                                                 |
| Attempt Score     | 70 out of 100 points                                      |
| Time Elapsed      | 16 minutes out of 30 minutes                              |
| Results Displayed | All Answers, Submitted Answers, Correct Answers, Feedback |

Question 1

5 out of 5 points